## Windows Live Mail

## Creazione di un account di posta

Per aggiungere un account di posta è necessario accedere al Menu **Strumenti** e selezionare la voce **Account**.

| File Modifica Visualizza                            | rumenti Messaggio ? Cerco                                  | Q             |
|-----------------------------------------------------|------------------------------------------------------------|---------------|
| 🍸 Crea messaggio 🛛 👻 🙀 F                            | Invia e ricevi                                             | · · ·         |
| a 🧽 Cartelle locali                                 | Sincronizza tutto                                          |               |
| Posta in arrivo<br>Posta in uscita<br>Posta inviata | Contatti Windows CTRL+<br>Aggiungi il mittente ai Contatti | MAIUSC+C      |
| 🔄 Posta eliminata                                   | Calendario di Windows CTRL+                                | MAIUSC+L      |
| Bozze Posta indesiderata                            | Regole messaggi                                            | ,             |
| Microsoft Communitie                                | Newsgroup                                                  | CTRL+W tom> A |
| 0                                                   | Account                                                    |               |
|                                                     | Opzioni posta indesiderata                                 |               |
|                                                     | Benvenut<br>W/in                                           | dows          |

Compare la schermata sottostante: seleziona Aggiungi.

| News                                       | Aggi          | ungi    |
|--------------------------------------------|---------------|---------|
| msnews.microsoft.com<br>Servizio directory | • <u>B</u> im | uovi    |
|                                            | Prop          | orietà  |
|                                            | Prede         | efinito |
|                                            | Impo          | orta    |
|                                            | Espe          | orta    |
|                                            | Qrd           | ina     |

| <b>(</b>                                                                                                    |                |
|----------------------------------------------------------------------------------------------------|----------------|
| Seleziona tipo di account<br>Che tipo di account si desidera aggiungere?<br>Account di posta elettronica<br>Account di newsgroup<br>Servizio directory |                |
| Informationi necessarie per impostare l'ascount                                                                                                    | Avanti Annulla |

Inserisci un nome completo o un alias, quindi fai clic su Avanti.

| •                                                                       |                                                                                                    |         |
|-------------------------------------------------------------------------|----------------------------------------------------------------------------------------------------|---------|
| Nome utente                                                             |                                                                                                    |         |
| Quando si invia un messag<br>nel campo Da del messagg<br>in tale campo. | gio di posta elettronica, il nome del mittente viene visualizzato<br>o in uscita. Digitare il nome come si desidera venga visualizzato |         |
| Nome visualizzato:                                                      | Mario Rossi<br>Ad esempio: Valeria Dal Monte                                                                                           |         |
|                                                                         |                                                                                                    |         |
| Dove è possibile trovare inf                                            | ermationi sull'account di posta elettronica?                                                                                           |         |
|                                                                         |                                                                                                    |         |
|                                                                         | Avanti                                                                                                    | Annulla |

Nella schermata successiva, indica l'indirizzo email e scegli Avanti.

A questo punto vengono richiesti i parametri di connessione per scaricare i messaggi di posta. I protocolli utilizzabili sono tre: POP3, IMAP ed HTTP. I protocolli più utilizzati sono i primi due ma, solitamente la configurazione viene effettuata con il protocollo **POP3**.

| - 1 | some direct of the state                | Contract of the local division of the local division of the local |      | - |
|-----|-----------------------------------------|----------------------------------------------------------------------------------------------------|------|---|
|     | And Annual of Annual                    | 100000000                                                                                                    | 1.00 |   |
| Co  | onfigura server di posta                |                                                                                                    |      |   |
|     | Tipo server posta in arrivo:            |                                                                                                    |      |   |
|     | POP3 ·                                  |                                                                                                    |      |   |
|     | Server posta in arrivo (POP3 o IMAP):   |                                                                                                    |      |   |
|     | pop.risolviamo.com                      |                                                                                                    | 7    |   |
|     |                                         |                                                                                                    |      |   |
|     | Nome server posta in uscita (SMTP):     |                                                                                                    |      |   |
|     | 🗹 Autenticatione del server nosta in u  | crita nerescaria                                                                                                    |      |   |
|     | Dove sono le informazioni sul server di | i posta elettronica?                                                                                                    |      |   |
|     |                                         |                                                                                                    |      |   |
|     |                                         |                                                                                                    |      |   |
|     |                                         |                                                                                                    |      |   |

Seleziona la voce **POP3** e nel server di posta in arrivo inserisci **pop.risolviamo.com** come da figura.

Come server SMTP occorre inserire quello fornito dal Provider Internet che ti fornisce la connettività.

Inserisci quindi i seguenti parametri:

- Nome utente posta elettronica: il tuo indirizzo email per esteso
- Password: la password che ti abbiamo fornito in fase di attivazione.

Fai clic su **Avanti** e quindi su **Fine** per concludere la procedura. Ora il tuo account di posta è configurato correttamente.